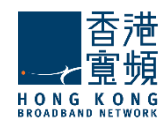

# HKBN Cloud Mail on Mobile

## How to setup POP3 and IMAP (Version 1.1)

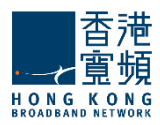

### **Table of Contents**

| HKBN Cloud Mail 用户设定 Android 手册   HKBN Cloud Mail Android Setup                   |
|-----------------------------------------------------------------------------------|
| Android 2.X                                                                       |
| Android 3.x - 4.X                                                                 |
| HKBN Cloud Mail 用户设定 IOS 手册   HKBN Cloud Mail IOS Setup11                         |
| HKBN Cloud Mail 用户设定 Windows Phone 手册   HKBN Cloud Mail Windows Phone Setup<br>15 |
| HKBN Cloud Mail 用户设定 Blackberry 手册   HKBN Cloud Mail Blackberry Setup             |

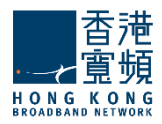

## HKBN Cloud Mail 用户设定 Android 手册 | HKBN Cloud Mail Android Setup

### Android 2.X

1. 开启 Android 手机电子邮件程序 Run your email application

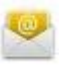

2. 请输入你的「电子邮件地址」 并输入你的「密码」之后按「下一步」。 Enter your "Email Address" and your password. Then press "Next".

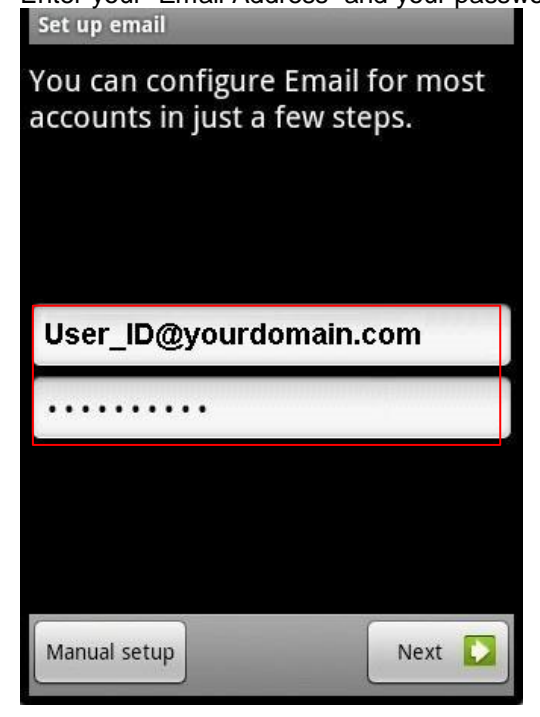

3. 选择 "POP3" 或 "IMAP" 账户。 Choose "POP3" or "IMAP" account.

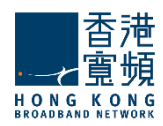

| Add new email account         |  |  |  |  |  |
|-------------------------------|--|--|--|--|--|
| What type of account is this? |  |  |  |  |  |
|                               |  |  |  |  |  |
| POP3                          |  |  |  |  |  |
|                               |  |  |  |  |  |
| 6                             |  |  |  |  |  |
| IMAP                          |  |  |  |  |  |
|                               |  |  |  |  |  |
| Evchange                      |  |  |  |  |  |
| Exchange                      |  |  |  |  |  |
|                               |  |  |  |  |  |
|                               |  |  |  |  |  |
|                               |  |  |  |  |  |
|                               |  |  |  |  |  |
|                               |  |  |  |  |  |
|                               |  |  |  |  |  |
|                               |  |  |  |  |  |

- 4. 在「使用者名称」一栏填上「您的电子邮件地址」,并输入你的「密码」。
  - 在「服务器」一栏填上「cloudmail.hkbnes.biz」。
  - 在「端口」一栏中,如选择 POP 的用户请填上「995」;如 IMAP 请填上「993」。
  - 在「安全类型」选择「SSL (接受所有凭证)」。
  - 之后按「下一步」。

Enter "Your Email Address" in "Username" and enter "" in "server". For POP3 user, please enter "995" in "port"; for IMAP user, please enter "993"

Select "SSL (Accept all certificates)" in "Security type" and then press "Next".

| Incoming server settings      |          |
|-------------------------------|----------|
| Username                      |          |
| User_ID@yourdomain.c          | om       |
| Password                      |          |
|                               |          |
| Pop server                    |          |
| cloudmail.hkbnes.biz          |          |
| Port                          |          |
| POP: 995, IMAP: 993           | 100      |
| Security type                 |          |
| SSL (Accept all certificates) | $\nabla$ |
|                               |          |
|                               |          |
|                               | Nevt 💽   |

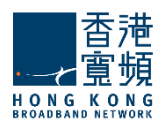

在「SMTP 服务器」一栏填上「cloudmail.hkbnes.biz」。在「安全类型」选择「不安全 (No SSL)」在「使用者名称」一栏填上「您的电子邮件地址」,并输入你的「密码」。之后按「下一步」。
 Enter "cloudmail.hkbnes.biz "in "SMTP server" and enter "your email address" in "Username". Select "Non Secure (No SSL)" in "Security type", and then press "Next".

| Outgoing server settings |      | _             |
|--------------------------|------|---------------|
| cloudmail.hkbnes.biz     |      |               |
| Port                     |      |               |
| . 25                     |      |               |
| Security type            |      |               |
| Non Secure (No SSL)      |      | $\overline{}$ |
| 🖌 Require sign-in.       |      |               |
| Username                 |      |               |
|                          |      |               |
| Password                 |      |               |
|                          |      |               |
|                          | Next |               |

6. 设定接收电子邮件的频繁,如要在有新 Email 时收到通告,可剔取「当收到 Email 时通知我」。( 请注意数据用量)

Setup the email checking frequency, you may tick "Notify me when email arrives" if you want the email notification. (*mind the mobile data usage*)

| Account options                          | _             |
|------------------------------------------|---------------|
| Email checking frequency                 |               |
| Every 15 minutes                         | $\overline{}$ |
| Send email from this account by default. |               |
| Votify me when email arrives.            |               |
|                                          |               |
|                                          |               |
|                                          |               |
|                                          |               |
|                                          |               |
|                                          |               |
| Next                                     |               |

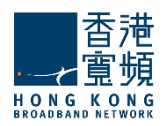

为方便识认,您可在「给账户名称」一栏输入账户名,例如「HKBN Cloud Mail」。在「您的名称」一栏输入您的名称,此名称将会在送出的邮件中发件人一栏出现。然后按「完成」。
 Enter "account name (HKBN Cloud Mail)" and "Your Name", then press "Done". This name will be displayed as "Sender" in all outgoing mails.

| Set up email                                                                      |           |
|-----------------------------------------------------------------------------------|-----------|
| Your account is set up, and<br>on its way!<br>Give this account a name (optional) | email is  |
| HKBN Cloud Mail                                                                   |           |
| Your name (displayed on outgoing n                                                | nessages) |
| User Name                                                                         |           |
|                                                                                   |           |
|                                                                                   |           |
|                                                                                   |           |
|                                                                                   |           |
|                                                                                   |           |
|                                                                                   |           |
|                                                                                   |           |
|                                                                                   | Done      |

#### Android 3.x - 4.X

1. 开启 Email 程序。

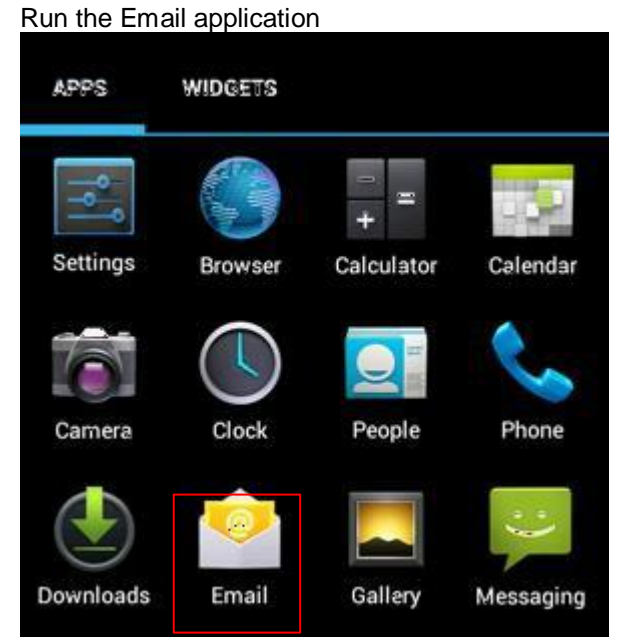

 在「电子邮件地址」一栏填上「您的电子邮件地址」,并输入你的「密码」。 然后按「手动设定」。

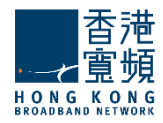

Enter "your email address" in "email address" and enter your "password", then click "Manual setup"

Account setup

You can set up email for most accounts in just a few steps.

User\_ID@yourdomain.com

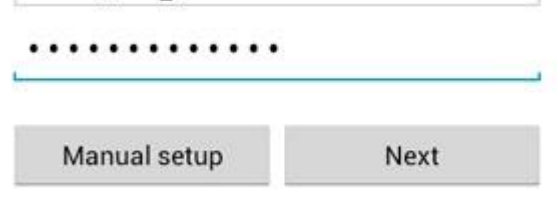

3. 选择 "POP3" 或 "IMAP" 账户。 Choose "POP3" or "IMAP" account.

Account setup

What type of account is this?

| _ |        |     |
|---|--------|-----|
|   | IMA    | P   |
|   | Exchar | 200 |

4. 在「使用者名称」一栏填上「您的电子邮件地址」,并输入你的「密码」。
在「服务器」一栏填上「cloudmail.hkbnes.biz」。
在「端口」一栏中,如选择 POP 的用户请填上「995」;如 IMAP 请填上「993」。
在「安全类型」选择「SSL/TLS」。
之后按「下一步」。
Enter "Your Email Address" in "Username" and enter "cloudmail.hkbnes.biz" in "server". For POP3 user, please enter "995" in "port"; for IMAP user, please enter "993"
Select 「SSL/TLS」 in "Security type" and then press "Next".

| •       | 香詞    | 臣百  |
|---------|-------|-----|
| H O N G | K O N | GRK |

| ι  | ername<br>JSER ID@yourd     | domain.com     |         |            |       |
|----|-----------------------------|----------------|---------|------------|-------|
| Pa | ssword                      |                |         |            |       |
|    | • • • • • • • • • • • • • • | •              |         |            |       |
| PO | P3 server                   |                |         |            |       |
|    | cloudmail.hkbnes.           | biz            |         |            |       |
| Po | rt                          |                |         |            |       |
| F  | POP: 995 IMAF               | P: 993         |         |            |       |
| Se | curity type                 |                |         |            |       |
| s  | SSLITLS                     |                |         |            |       |
| De | lete email from serve       | r              |         |            |       |
| ١  | Never                       |                |         |            |       |
|    |                             |                |         |            |       |
|    |                             |                |         |            |       |
|    | Previous                    | Next           |         |            |       |
| 5. | 在「SMTP 服务器」                 | 丨一栏填上「clo      | udmail. | hkbnes.biz | 」。在「通 |
|    | 讯端口」一栏填上                    | 「 <b>25</b> 」。 |         |            |       |
|    | 在   安全性类型」-                 | 一栏选择丨尤」。       | 0       |            |       |
|    | <b>剔取「</b> 必须登λ 」。          |                |         |            |       |

Tick "**Require sign-in**" Enter "Your email address" in "**Username**" and enter your "**password**" in "Password".

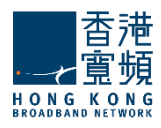

| SMTP server       |         |
|-------------------|---------|
| cloudmail.hkbnes. | biz     |
| Port              |         |
| 25                |         |
| Security type     |         |
| None              |         |
| 🗹 Require sign-i  | n.      |
| Username          |         |
| User_ID@yourdom   | ain.com |
| Password          |         |
|                   | ••      |
|                   |         |

6. 设定接收电子邮件的频繁,如要在有新 Email 时收到通告,可剔取「当收到 Email 时通知我」。( 请注意数据用量)

Setup the email checking frequency, you may tick "**Notify me when email arrives**" if you want the email notification. (*mind the data service usage*)

| ibo) | c checking frequenc      | У               |
|------|--------------------------|-----------------|
| Eve  | ery 15 minutes           |                 |
| ~    | Send email from default. | this account by |
| ~    | Notify me when           | email arrives.  |
| ~    | Sync email from          | this account.   |
|      |                          |                 |

为方便识认,您可在「给账户名称」一栏输入账户名,例如「HKBN Cloud Mail」。在「您的名称」一栏输入您的名称,此名称将会在送出的邮件中发件人一栏出现。然后按「完成」。
 Enter "account name (HKBN Cloud Mail)" and "Your Name", then press "Done". This name will be displayed as "Sender" in all outgoing mails.

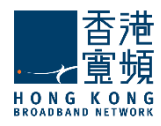

| Your account on its way! | is set up, and email is  |
|--------------------------|--------------------------|
| Give this account        | a name (optional)        |
| HKBN Cloud               | d Mail                   |
| Your name (displa        | yed on outgoing messages |
| Your Name                |                          |
|                          |                          |
|                          | Novt                     |

恭喜!您的电子邮件设置已完成! Congratulations! Your mail account setup is now complete!

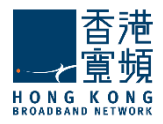

## HKBN Cloud Mail 用户设定 IOS 手册 | HKBN Cloud Mail IOS Setup

- 在主画面中开启「设定」。
   Tap "Settings" on the Home screen of your iOS device.
- 选择「电子邮件/联络信息 /行事历」。 Select "Mail, Contacts, Calendars"

| Settings                  |   |  |
|---------------------------|---|--|
| General                   | > |  |
| 💋 Music                   | > |  |
| Wideo                     | > |  |
| 👰 Photos                  | > |  |
| Mail, Contacts, Calendars | > |  |

3. 按「加入账户」。 Click "Add Account…"

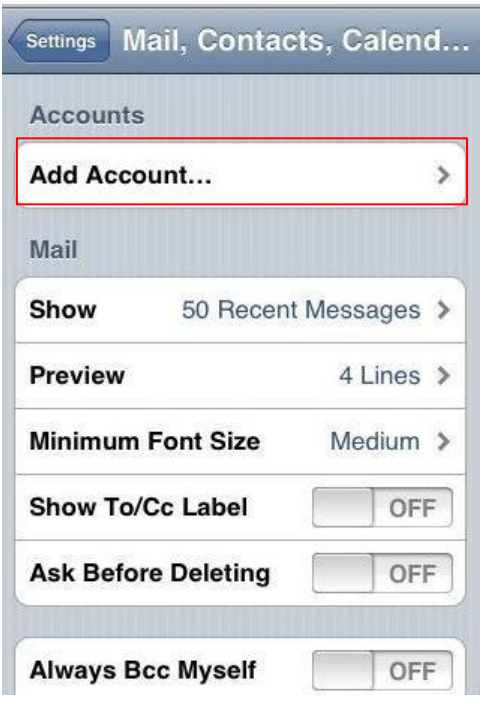

4. 选择「其他」。 Select "**Other**"

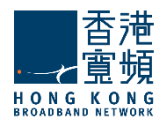

| Welcome to Mail                    |
|------------------------------------|
| Microsoft <sup>*</sup><br>Exchange |
| mobileme                           |
| G <b>™</b> ail                     |
| YAHOO!                             |
| Aol.                               |
| Other                              |

5. 选择「加入电子邮件账号」。 Select "Add mail Account".

| Mail                    |   |
|-------------------------|---|
| Add Mail Account        | > |
| Contacts                |   |
| Add LDAP Account        | > |
| Calendars               |   |
| Add CalDAV Account      | > |
| Add Subscribed Calendar | > |

 在「名称」一栏输入您的名称,此名称将会在送出的邮件中发件人一栏出现。 在「地址」一栏填上「您的电子邮件地址」,并输入你的「密码」。之后按 「储存」。
 Enter "Your name" in "Name".

Enter "Your Email Address" in "Address" and enter your "password" in "Password". Then press "Save".

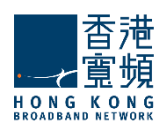

| Looking up account information |                        |  |  |
|--------------------------------|------------------------|--|--|
| Name                           | Your Name              |  |  |
| Address                        | User_ID@yourdomain.com |  |  |
| Password                       | *****                  |  |  |
| Description                    | n HKBN Cloud Mail      |  |  |
|                                |                        |  |  |
|                                |                        |  |  |
|                                |                        |  |  |
|                                |                        |  |  |
|                                |                        |  |  |

 选择 "POP3" 或 "IMAP" 账户。在「名称」一栏输入「您的名称」,此名称将会在送出的邮件中发件人一栏出现。在「地址」一栏填上「您的电子邮件地址」,并输入你的「密码」。
 在「主机名」一栏填上「cloudmail.hkbnes.biz」。在「使用者名称」一 栏填上「您的电子邮件地址」,并输入你的「密码」。

Choose "POP3" or "IMAP" account.

Enter "Your name" in "Name".

Enter "Your Email Address" in "Address".

Enter "cloudmail.hkbnes.biz" in "Host Name".

Enter "Your email address" in "User Name" and enter your "password" in "Password".

| Enter your accourt | nt information  |
|--------------------|-----------------|
| Cancel New Act     | count Save      |
| IMAP               | РОР             |
| Name Your N        | lame            |
| Address User_ID    | @yourdomain.com |
| Description HKBN C | Cloud Mail      |
| Incoming Mail Serv | er              |
| Host Name cloudm   | ail.hkbnes.biz  |
| User Name User_ID  | @yourdomain.com |
| Password           |                 |

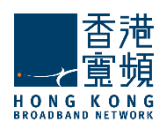

 在「主机名」一栏填上「cloudmail.hkbnes.biz」。在「使用者名称」一 栏填上「您的电子邮件地址」,并输入你的「密码」。之后按「储存」。
 Enter "cloudmail.hkbnes.biz" in "Host Name".
 Enter "Your email address" in "User Name" and enter your "password" in "Password". Then press "Save".

| En      | ter your account informa | ation        |
|---------|--------------------------|--------------|
| Cancel  | New Account              | Save         |
| Outgoir | ng Mail Server           |              |
| Host Na | ame cloudmail.hkbn       | es.biz       |
| User Na | ame User_ID@yourdo       | omain.com    |
| Passwo  | ord eeeeeee              |              |
| Q W I   | E R T Y U<br>D F G H J   | I O P<br>K L |
| ∲ Z     | XCVBN                    | M 🗠          |
| .?123   | space                    | return       |

恭喜!您的电子邮件设置已完成!

Congratulations! Your mail account setup is now complete!

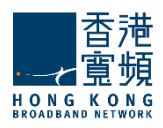

## HKBN Cloud Mail 用户设定 Windows Phone 手册 | HKBN Cloud Mail Windows Phone Setup

1. 开启「设定」→「信箱和账号」>「新增账户」。

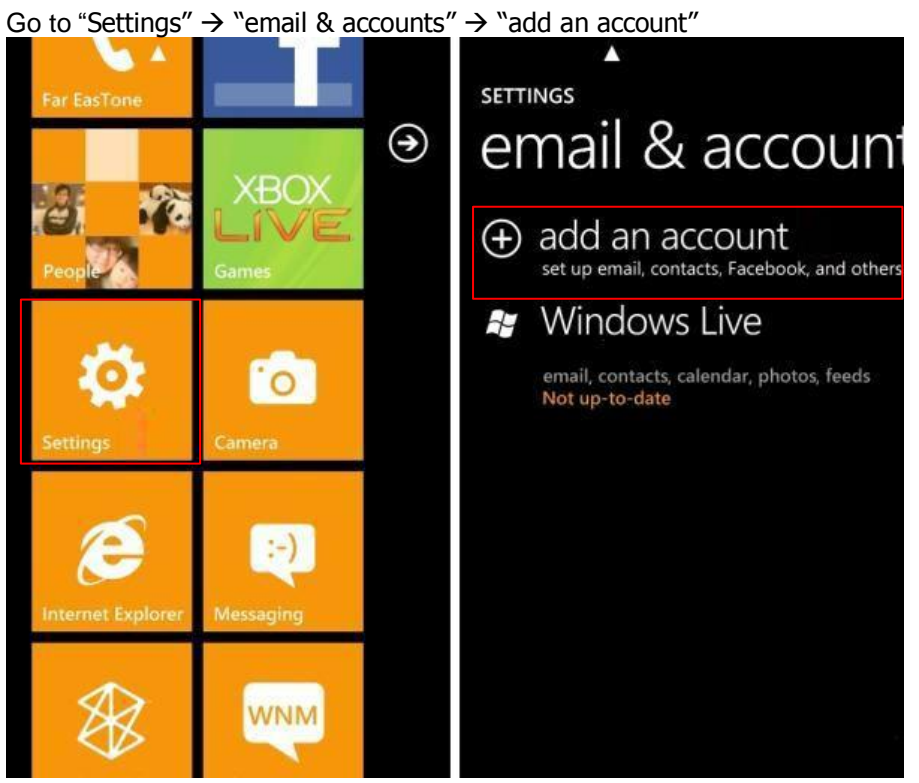

选择「进阶设定」。
 Select "advanced setup "

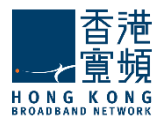

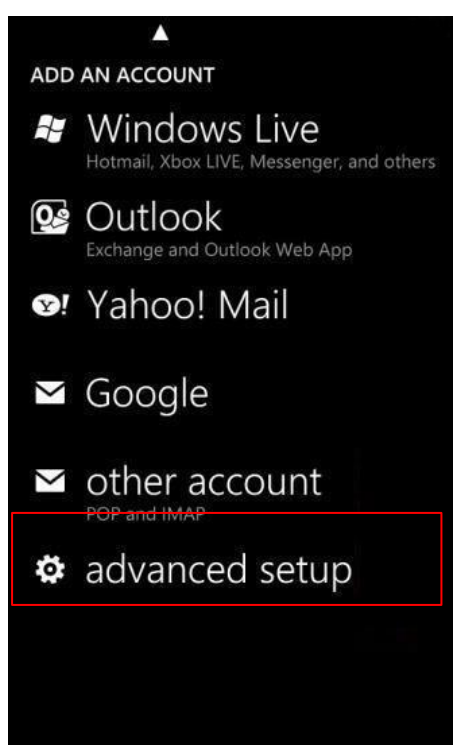

3. 输入「你的电子邮件地址」和「密码」,然后按「Internet email account」。 Enter "your email address" and "Password", then click " Internet email account"

|                                        | A                                                                     |
|----------------------------------------|-----------------------------------------------------------------------|
| ADVANCED SETUP                         | ADVANCED SETUP                                                        |
| Email address                          | Choose the kind of account you want to                                |
| USER_ID@yourdomain.com                 | set up. If you're not sure, check with your                           |
| Password                               | Service provider.                                                     |
|                                        | Exchange ActiveSync                                                   |
| Your account information will be saved | Includes Exchange and other accounts that use<br>Exchange ActiveSync  |
|                                        | Internet email accoun                                                 |
| awertyuiop                             | POP or IMAP accounts that let you view your<br>email in a web browser |
|                                        |                                                                       |
| asd fghjkl                             |                                                                       |
|                                        |                                                                       |
| ↑ z x c v b n m 🗷                      |                                                                       |
| 8122                                   |                                                                       |
| $\epsilon^{123}$ , space . $\epsilon$  |                                                                       |
| next                                   |                                                                       |
|                                        |                                                                       |

4. 在「账户名称」一栏输入「HKBN Cloud Mail」。在「您的名称」一栏输入「您的名称」,此名称将会在送出的邮件中发件人一栏出现。 在「接收邮件服务器」一栏填上「cloudmail.hkbnes.biz」。在「使用者 名称」一栏填上「您的电子邮件地址」,并输入你的「密码」。 在「送出邮件服务器」一栏填上「cloudmail.hkbnes.biz」。剔取 「送出邮件服务器需要验证」。剔取「使用相同名称和密码发送邮 件」。

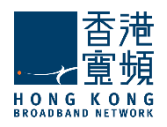

#### 之后按「登入」

Enter "**HKBN Cloud Mail**" in "Account name". Enter "**Your name**" in "Your name". Enter "**cloudmail.hkbnes.biz**" in "Incoming email server". Enter "**Your Email Address**" in "User name" and enter your "**password**" in "Password". Enter "**cloudmail.hkbnes.biz**" in "Outgoing (SMTP) email server". Tick "**Outgoing server requires authentication**" Tick "**Use the same user name and password for sending email**"

| ▲ ·                                      | ▲                                                               |  |
|------------------------------------------|-----------------------------------------------------------------|--|
| INTERNET EMAIL ACCOUNT                   | INTERNET EMAIL ACCOUNT                                          |  |
| Account name                             |                                                                 |  |
| HKBN Cloud Mail                          | Examples: kevinc, kevinc@contoso.com,<br>domain\kevinc          |  |
| Your name                                | Password                                                        |  |
| Your Name                                | •••••                                                           |  |
| We'll send your messages using this name | Outgoing (SMTP) email server                                    |  |
| Incoming email server                    | cloudmail.hkbnes.biz                                            |  |
| cloudmail.hkbnes.biz                     |                                                                 |  |
| Account type                             | <ul> <li>Outgoing server requires<br/>authentication</li> </ul> |  |
| POP3                                     |                                                                 |  |
| User name                                | Use the same user name and<br>password for sending email        |  |
| User_ID@yourdomain.com                   | advanced settings                                               |  |
| Evamplar knine knine@contaco.com         |                                                                 |  |
| sign in                                  | sign in                                                         |  |

恭喜!您的电子邮件设置已完成!

Congratulations! Your mail account setup is now complete!

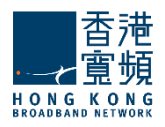

## HKBN Cloud Mail 用户设定 Blackberry 手册 | HKBN Cloud Mail Blackberry Setup

**1**. 从 Blackberry 主画面中按「功能键 J→ 进入「设定」。

"in home menu, and then select "Setup".

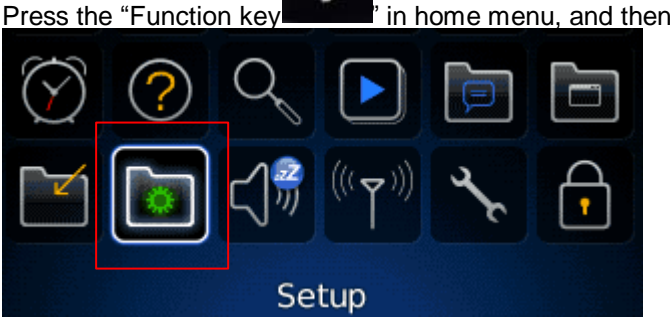

2. 进入「电子邮件设置」。 Enter "Email Setup"

| Setup |             |  |
|-------|-------------|--|
|       | ) <b>()</b> |  |

3. 在「电子邮件账号」页面,选取「新增」→「其他」,然后按「下一步」。 Click "Add "→"Other "in "Email Account" tab, and then press "Next".

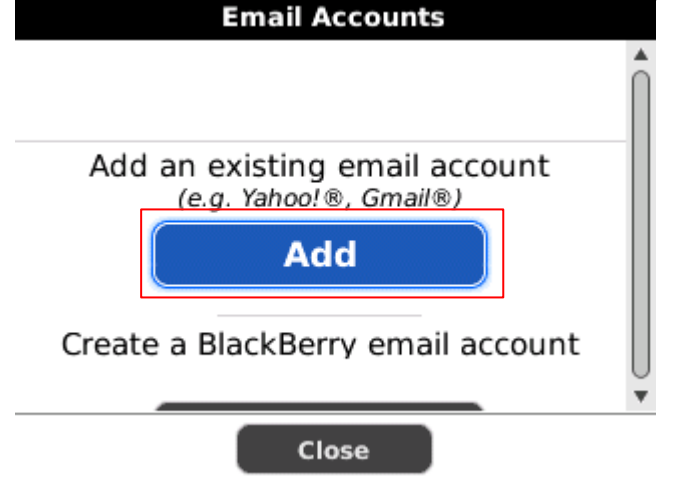

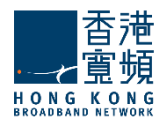

|   |              | Email Set         | up  |        |
|---|--------------|-------------------|-----|--------|
| Ð |              | (Hotmail, MSN, Li | ve) | 1      |
|   | <b>Y</b> !   | Yahoo!            |     |        |
| 0 |              | AOL<br>(AOL, AIM) |     |        |
|   | $\mathbf{k}$ | Gmail®            |     |        |
|   |              | Other             |     |        |
|   | Close        | < Back            |     | Next > |

**4**. 在电子邮件设置页面输入「电子邮件地址」与「密码」,然后按「下一步」。 Enter "**Email address**" and "**password**", and then press "Next".

| Email Setup            |   |
|------------------------|---|
| Email address:         |   |
| User_ID@yourdomain.com |   |
| Password:              |   |
| *****                  |   |
| Show Password          |   |
|                        |   |
|                        |   |
|                        |   |
|                        | Ţ |
| Close < Back Next >    |   |

5. Blackberry 会显示「您已成功新增」,按「完成」结束。 Blackberry will show the "**You have successfully added**" message, press "OK" to exit.

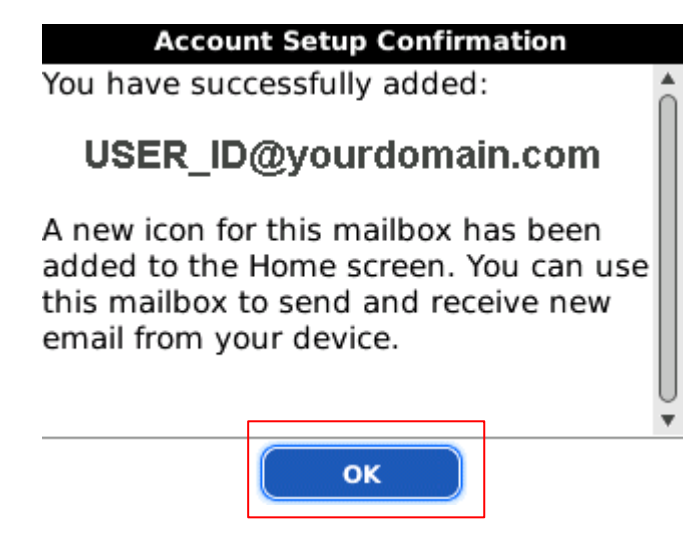

恭喜!您的电子邮件设置已完成!

Congratulations! Your mail account setup is now complete!